## かごしま国際交流センター 施設予約状況の確認について

※初期登録はパソコンで行ってください。登録が済んだらスマホの Google カレンダーアプリからも確認できます。

①ご自身の Google アカウントにログインします。

②「予約状況」の URL をクリックします。「カレンダーを追加」のメッセージボックスが出たら「追加」をクリックします。

| = 🔽 カレ                       | いち    | ÿ      | 今日           | < > 2020   | 年 8月                                                        |                             |           |        | ৎ 🧿    |
|------------------------------|-------|--------|--------------|------------|-------------------------------------------------------------|-----------------------------|-----------|--------|--------|
| 十 作成                         |       |        |              | 2          | я<br>З                                                      | *<br>4                      | *<br>5    | *<br>6 | *<br>7 |
| 2020年 8月                     | <     | >      | GMT+09       | きかりんちゃんのお! |                                                             |                             |           |        |        |
| 日月火水                         | * *   | ±      | 19-001 C05   |            |                                                             |                             |           |        |        |
| 26 27 28 29 3                | 30 31 |        |              |            |                                                             |                             |           |        |        |
| 3 3 4 5                      | 0 7   | 8      | 午前11時        |            | _                                                           |                             |           | 1      |        |
| 9 10 11 12                   | 13 14 | 15     | 午袋12月9       |            | カレンダー                                                       | を追加                         |           |        |        |
| 36 17 38 19 3                | 20 21 | 22     |              |            | Nu sessione de la constitución                              |                             |           |        |        |
| 23 24 25 26 :                | 27 28 | 29     | 午後1時         |            | <pre>kiex2020kag <kiex2020kag< pre=""></kiex2020kag<></pre> | kiex2020kagoshima@gmail.com |           |        |        |
| 20 31 1 2 3 4 5<br>品 ユーザーを検索 |       |        | 午徽3時<br>午徽3時 |            |                                                             |                             | キャンセル (追加 |        |        |
| マイカレンダー                      |       | ^      | 午後4時         |            |                                                             |                             |           |        |        |
| ✓<br>✓ ToDo リスト              |       |        | 午後5時         |            |                                                             |                             |           |        |        |
| 🔽 リマインダー                     |       | 418449 |              |            |                                                             |                             |           |        |        |
|                              |       |        | 午後7時         |            |                                                             |                             |           |        |        |
| 他のカレンター                      | +     | ^      | 11-00-070    |            |                                                             |                             |           |        |        |

③センターの予約状況が表示されます。1日ごとで確認したり、週・月単位で確認することもできます。

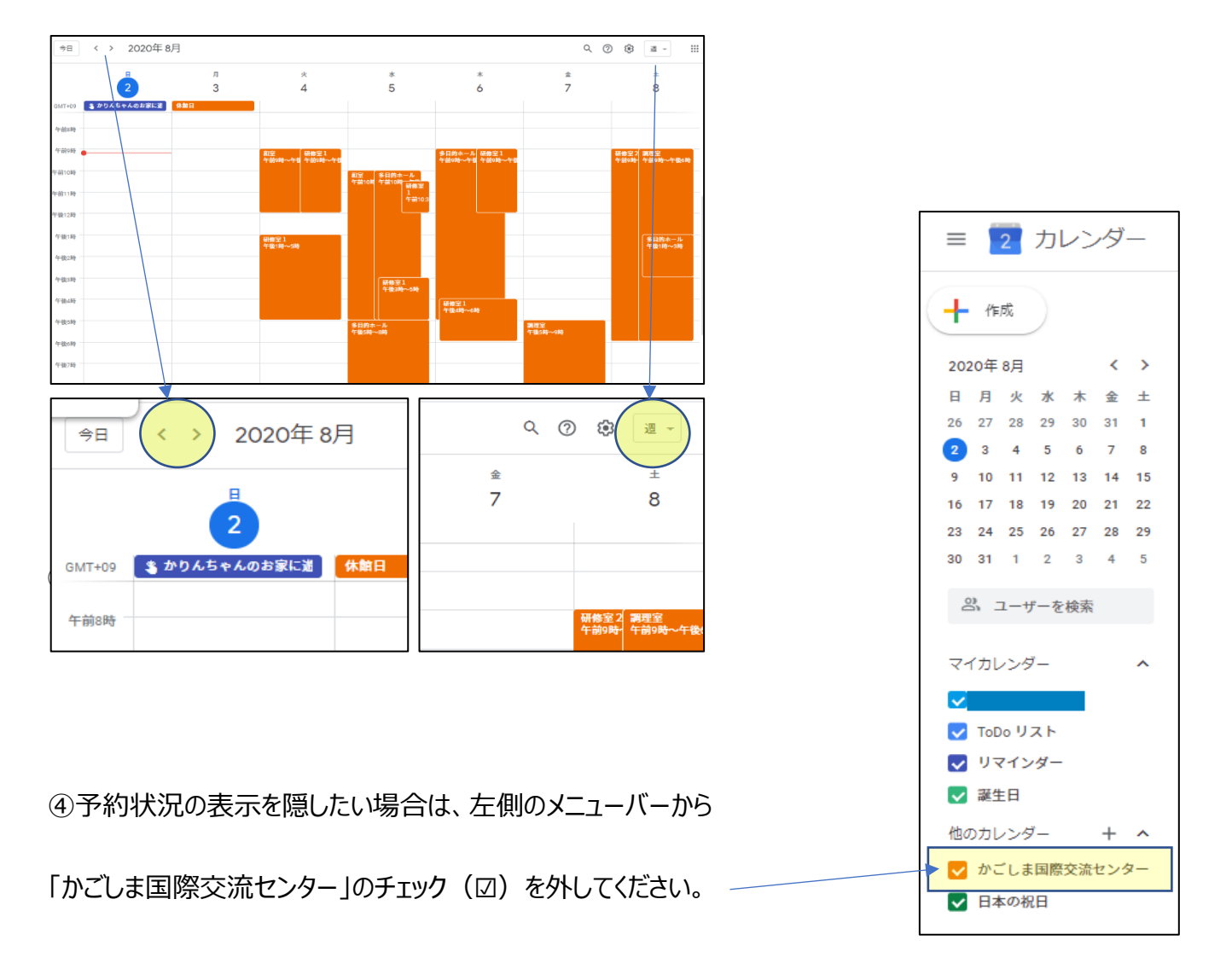